# 配置轻量级接入点作为802.1x请求方

# 简介

本文档介绍如何将轻量接入点(LAP)配置为802.1x请求方,以便根据身份服务引擎(ISE)服务器进行 身份验证。

## 先决条件

#### 要求

Cisco 建议您了解以下主题:

- •无线局域网控制器(WLC)和LAP
- •802.1x(思科交换机)
- ISE
- •可扩展身份验证协议(EAP) 通过安全隧道(FAST)的灵活身份验证

#### 使用的组件

本文档中的信息基于以下软件和硬件版本:

- WS-C3560CX-8PC-S, 15.2(4)E1
- AIR-CT-2504-K9、8.2.141.0
- ISE 2.0

本文档中的信息都是基于特定实验室环境中的设备编写的。本文档中使用的所有设备最初均采用原 始(默认)配置。如果您使用的是真实网络,请确保您已经了解所有命令的潜在影响。

# 背景信息

在此设置中,接入点(AP)充当802.1x请求方,并由交换机根据使用EAP-FAST和匿名保护访问凭证 (PAC)调配的ISE进行身份验证。一旦端口配置为802.1x身份验证,交换机将不允许除802.1x流量以 外的任何流量通过端口,直到连接到端口的设备成功进行身份验证。AP可以在加入WLC之前或加入 WLC后进行身份验证,在这种情况下,在LAP加入WLC后,您在交换机上配置802.1x。

### 配置

本部分提供有关如何配置本文档所述功能的信息。

#### 网络图

本文档使用以下网络设置:

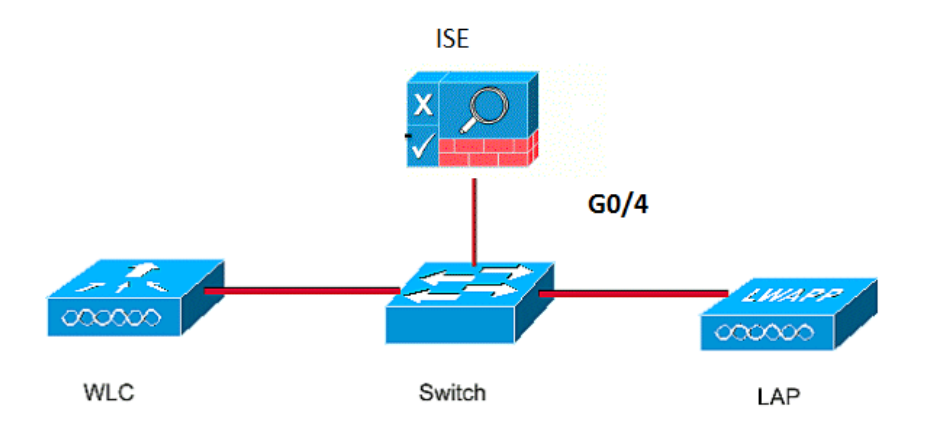

#### 配置

本文档使用以下IP地址:

- 交换机的IP地址为10.48.39.141
- ISE服务器的IP地址为10.48.39.161
- •WLC的IP地址为10.48.39.142

#### 配置LAP

在本节中,您将获得将LAP配置为802.1x请求方的信息。

1. 如果AP已加入WLC,请转到Wireless选项卡并点击AP,转到Credentials字段,然后在802.1x Supplicant Credentials标题下,选中**Over-ride Global credentials**复选框以设置此AP的 802.1x用户名和密码。

| cisco                                                              |                      | MONITOR              | <u>W</u> LANs <u>(</u> | ONTROLLER               | WIRELE              | SS <u>s</u> ecurity                                | M <u>a</u> nagement | C <u>O</u> MM |  |
|--------------------------------------------------------------------|----------------------|----------------------|------------------------|-------------------------|---------------------|----------------------------------------------------|---------------------|---------------|--|
| Wireless                                                           | 1                    | All APs >            | Details fo             | r <mark>Aks_d</mark> es | k_3502              |                                                    |                     |               |  |
| <ul> <li>Access Points</li> <li>All APs</li> <li>Radios</li> </ul> |                      | General              | Creden                 | tials Int               | erfaces             | High Availability                                  | y Inventor          | ry Fl         |  |
| 802.11a/n/a<br>802.11b/g/n<br>Dual-Band R                          | ic<br>i<br>tadios    | Login Cre            | dentials               |                         |                     |                                                    |                     |               |  |
| Global Configura                                                   | ation                | Over-ri              | ide Global cred        |                         |                     |                                                    |                     |               |  |
| Mesh                                                               |                      | 802.1x St            | ipplicant Cre          | dentials                |                     |                                                    |                     |               |  |
| ▶ ATF                                                              |                      | •<br>Over-ri         | ide Global cred        | lentials                |                     |                                                    |                     |               |  |
| <b>RF</b> Profiles                                                 |                      | User                 | name                   | ritmahaj                |                     |                                                    |                     |               |  |
| ElexConnect (                                                      | Groups               | Pass                 | word                   | •••••                   |                     |                                                    |                     |               |  |
| FlexConnect ACL<br>FlexConnect VLA                                 | _s<br>\N             | Confirm Password     |                        |                         |                     |                                                    |                     |               |  |
| OFAP ACLE<br>您还可以使用会                                               | 全局配置<br>MONITOR WI   | 菜单为加<br>ANs CONTROLL | 入WLC的                  | 所有AP设<br>security manag | 置通用用<br>EMENT COMM/ | 户名和密码。                                             |                     |               |  |
| Wireless                                                           | COP State            |                      |                        |                         |                     | to 3600)                                           | 112                 |               |  |
| The close                                                          | Ethernet Into        | erface#              | CDP State              |                         |                     | AP Primed Join Timeout(120<br>43200 seconds)       | - 0                 |               |  |
| Access Points     All APs     Radios                               | 1 2                  | 6                    | 2                      |                         |                     | Back-up Primary Controller I<br>Address(Ipv4/Ipv6) | P                   |               |  |
| 802.11a/n/ac<br>802.11b/g/n                                        | 3                    | 6                    | 2                      |                         |                     | Back-up Primary Controller r                       | name                |               |  |
| Dual-Band Radios<br>Global Configuration                           | Radio Slot#          | t# CDP State         |                        |                         |                     | Back-up Secondary Controlle<br>Address(Ipv4/Ipv6)  | er IP               |               |  |
| Advanced                                                           | 0                    |                      |                        |                         |                     | Back-up Secondary Controlle<br>name                | er 📃                |               |  |
| Mesh                                                               | 2                    |                      |                        |                         |                     | TCD MSC                                            |                     |               |  |
| ATF     RE Profiles                                                | Login Crede          |                      |                        |                         |                     | Global TCP Adjust MSS (IPv4                        | : 536 -             |               |  |
| FlexConnect Groups<br>FlexConnect ACLs<br>FlexConnect VLAN         | Username<br>Password |                      |                        |                         |                     | AP Retransmit Config<br>Parameters                 |                     |               |  |
| Templates                                                          | Enable Pass          | word                 |                        |                         |                     | AP Retransmit Count                                | 5                   |               |  |
| Network Lists                                                      | 802.1x Supp          | licant Credent       | ials                   |                         |                     | AP Retransmit Interval                             | 3                   |               |  |

**OEAP Config Parameters** 

NOTE: Enabling this feature could violate se within your organization. Please mai compliance with all regulations befo.

Disable Local Access

2. 如果AP尚未加入WLC,则必须控制台进入LAP以设置凭证并使用以下CLI命令: LAP#debug capwap console cli LAP#capwap ap dot1x username

#### 配置交换机

▶ 802.11a/n/ac

▶ 802.11b/g/n

Media Stream

Application Visibility And Control

1. 在交换机上全局启用dot1x并将ISE服务器添加到交换机。 aaa new-model !

aaa authentication dot1x default group radius

802.1x Authentication

Confirm Password

Username

Password

```
!
dot1x system-auth-control
!
radius server ISE
address ipv4 10.48.39.161 auth-port 1645 acct-port 1646
key 7 123A0C0411045D5679
2. 现在,配置AP交换机端口。
interface GigabitEthernet0/4
```

```
switchport access vlan 231
switchport mode access
authentication order dot1x
authentication port-control auto
dot1x pae authenticator
spanning-tree portfast edge
```

#### 配置ISE服务器

1. 将交换机添加为ISE服务器上的身份验证、授权和记帐(AAA)客户端。

| cisco Ideni    | ity Services Engin                   | e Home ► Operatio                                                          | ons Policy                                                                                                    | Guest Access                                         | ◄ Administrati                     | on 🕨 Worl     | Work Centers     |               |        |
|----------------|--------------------------------------|----------------------------------------------------------------------------|----------------------------------------------------------------------------------------------------|------------------------------------------------------|------------------------------------|---------------|------------------|---------------|--------|
| ▶ System       | <ul> <li>Identity Managem</li> </ul> | ► Network Resources                                                        | Device Portal                                                                                                    | Management pxG                                       | rid Services 🕨 l                   | eed Service   | Identity Map     | ping          |        |
| - Network E    | evices Network D                     | evice Groups Network Devi                                                  | ce Profiles Exte                                                                                                   | rnal RADIUS Servers                                  | RADIUS Serve                       | er Sequences  | NAC Manage       | rs External M | DM 🕨   |
|                |                                      | Network Devices List                                                       | > akshat_sw                                                                                                    |                                                      |                                    |               |                  |               |        |
| Network devic  | es                                   | Network Device                                                             | es                                                                                                    |                                                      |                                    |               |                  |               |        |
| Default Device | 9                                    |                                                                            | * Name akshat                                                                                                    | _sw                                                  |                                    |               |                  |               |        |
|                |                                      | De                                                                         | escription                                                                                                    |                                                      |                                    |               |                  |               |        |
|                |                                      | * IP Address                                                               | 10.48.39.141                                                                                                    | / 32                                                 |                                    |               |                  |               |        |
|                |                                      | * Devic<br>Mod<br>Software<br>* Network Dev<br>Location [<br>Device Type [ | e Profile disc Cisc<br>lel Name disc Cisc<br>e Version disc Cisc<br>ice Group<br>All Locations<br>All Device Types | CO ▼ ⊕<br>▼<br>▼<br>Set To D<br>Set To D<br>Set To D | efault                             |               |                  |               |        |
|                |                                      |                                                                            |                                                                                                    |                                                      |                                    |               |                  |               |        |
|                |                                      |                                                                            | Enab                                                                                                    | le Authentication Set                                | tings                              |               |                  |               |        |
|                |                                      |                                                                            |                                                                                                    | Pro                                                  | tocol RADIUS                       |               |                  |               |        |
|                |                                      |                                                                            |                                                                                                    | * Shared Se                                          | ecret                              |               | Show             |               |        |
| cisco Iden     | ity Services Engine                  | e Home ▶ Operation                                                         | ns ► Policy                                                                                                    | Guest Access                                         | <ul> <li>Administration</li> </ul> | ♦ Work C      | enters           |               | 0      |
| System         | Identity Manageme                    | nt Vetwork Resources                                                       | Device Portal Ma                                                                                                   | nagement pxGrid \$                                   | Services Feed                      | Service       | Identity Mapping |               |        |
| ✓ Network D    | evices Network De                    | vice Groups Network Device                                                 | Profiles Externa                                                                                                   | I RADIUS Servers                                     | RADIUS Server S                    | equences N    | IAC Managers     | External MDM  | ▶ Loca |
|                |                                      | 0                                                                          |                                                                                                    |                                                      |                                    |               | -                |               |        |
| Network device | s                                    | Network Devices                                                            |                                                                                                    |                                                      |                                    |               |                  |               |        |
| Default Device |                                      |                                                                            |                                                                                                    |                                                      |                                    |               |                  |               |        |
|                |                                      | 🥖 Edit 🕂 Add 🛛                                                             | Duplicate                                                                                                    | mport 🚯 Export 👻                                     | Generate PAC                       | 🗙 Delete 👻    |                  |               |        |
|                |                                      | Name                                                                       | IP/Mask                                                                                                    | Profile Name                                         |                                    | Location      |                  | Туре          |        |
|                |                                      | GurpWLC1                                                                   | 10.48.39.155/32                                                                                                    | det Cisco 🕀                                          |                                    | All Locations |                  | All Device    | Types  |
|                |                                      | GurpWLC2                                                                   | 10.48.39.156/32                                                                                                    | 😁 Cisco 🕀                                            |                                    | All Locations |                  | All Device    | Types  |
|                |                                      | akshat_sw                                                                  | 10.48.39.141/32                                                                                                    | 就 Cisco 🕀                                            |                                    | All Locations |                  | All Device    | Types  |

2. 在ISE上,配置身份验证策略和授权策略。在这种情况下,使用有线dot.1x的默认身份验证规

#### 则,但可以根据要求对其进行自定义。

| cisco Identity | Services Engir | ne H      | ome 🕨   | Operations    | ✓ Policy  | ▶ Guest Access  | Administration | ► Work |
|----------------|----------------|-----------|---------|---------------|-----------|-----------------|----------------|--------|
| Authentication | Authorization  | Profiling | Posture | Client Provis | sioning 🕨 | Policy Elements |                |        |

#### **Authentication Policy**

Define the Authentication Policy by selecting the protocols that ISE should use to communicate with the network devices, and the identity sou For Policy Export go to Administration > System > Backup & Restore > Policy Export Page Policy Type O Simple • Rule-Based

|             | МАВ                               | If Wired MAB OR                  |
|-------------|-----------------------------------|----------------------------------|
| Wireless_MA | ABAllow Protocols : Default Netwo | ork Access and                   |
| 6           | <ul> <li>Default</li> </ul>       | :use Internal Endpoints          |
|             | Dot1X                             | : If Wired_802.1X OR             |
| Wireless_80 | 2.1XAllow Protocols : Default Net | twork Access and                 |
| 6           | <ul> <li>Default</li> </ul>       | :use All_User_ID_Stores          |
|             | Default Rule (If no match)        | · Allow Protocols · Default Netw |

#### 确保在允许的协议中允许默认网络访问,允许EAP-FAST。

| cisco   | Identity Services Engine       | Home • Operations       |                                                 | Administration                | Work Centers                        |   |
|---------|--------------------------------|-------------------------|-------------------------------------------------|-------------------------------|-------------------------------------|---|
| Authe   | entication Authorization Profi | ing Posture Client Prov | visioning   Policy Elements                     |                               |                                     |   |
| Dictio  | naries Conditions Resul        | ts                      |                                                 |                               |                                     |   |
| ▼ Auth  | entication                     | ✓ Allow EAF             | P-FAST                                          |                               |                                     |   |
| Allo    | wed Protocols                  | EAP-FA                  | ST Inner Methods<br>ow EAP-MS-CHAPv2            |                               |                                     |   |
| ▶ Auth  | orization                      | V                       | Allow Password Change Retries                   | 3 (Valid Range 0 to           | 3)                                  |   |
| ▶ Profi | ling                           |                         | DW EAP-GTC                                      |                               |                                     |   |
| ▶ Post  | ure                            |                         | Allow Password Change Retries                   | 3 (Valid Range 0 to           | 3)                                  |   |
| ▶ Clien | t Provisioning                 |                         | W EAP-TLS<br>Allow Authentication of expired ce | rtificates to allow certifica | ate renewal in Authorization Policy | у |
|         |                                | <ul> <li>Use</li> </ul> | PACs O Don't Use PACs                           |                               |                                     |   |
|         |                                | T                       | unnel PAC Time To Live                          | 90                            | Days 💌                              |   |
|         |                                | F                       | Proactive PAC update will occur after           | 90 % of PAC Time              | e To Live has expired               |   |
|         |                                | 6                       | Allow Anonymous In-Band PAC                     | Provisioning                  |                                     |   |
|         |                                | 6                       | Allow Authenticated In-Band PA                  | C Provisioning                |                                     |   |
|         |                                |                         | Server Returns Access Acc                       | cept After Authenticated      | Provisioning                        |   |
|         |                                |                         | Accept Client Certificate Fo                    | or Provisioning               |                                     |   |

3. 对于授权策略(Port\_AuthZ),在本例中,AP凭证已添加到用户组(AP)。 使用的条件是"如果用 户属于组AP并执行有线dot1x,则推送默认授权配置文件允许访问。" 同样,这可以根据要求 进行自定义。

| isco Identit   | / Services Engli                      | ne H          | ome 🕨 Op               | erations - P         | olicy Guest          | Access Ac           | Iministration   | Work Centers | 6                    |                           |
|----------------|---------------------------------------|---------------|------------------------|----------------------|----------------------|---------------------|-----------------|--------------|----------------------|---------------------------|
| Authentication | Authorization                         | Profiling     | Posture C              | lient Provisioning   | Policy Eleme         | ents                |                 |              |                      |                           |
| thorization    | <b>Policy</b><br>rization Policy by o | configuring r | ules based on i        | dentity groups an    | id/or other conditio | ns. Drag and drop   | rules to change | e the order. |                      |                           |
| rst Matched Ri | ule Applies                           | •             | ]                      | CONTE - LONCY E      | Aport r age          |                     |                 |              |                      |                           |
| Exception      | 5 (0)                                 |               |                        |                      |                      |                     |                 |              |                      |                           |
| + Create       | a New Rule                            |               |                        |                      |                      |                     |                 |              |                      |                           |
|                |                                       |               |                        |                      |                      |                     |                 |              |                      |                           |
|                |                                       |               |                        |                      |                      |                     |                 |              |                      |                           |
| Standard       |                                       |               |                        |                      |                      |                     |                 |              |                      |                           |
| Status         | Rule Name                             |               |                        | Conditions (         | identity groups and  | l other conditions) |                 |              | Permissions          |                           |
|                | Port_AuthZ                            |               |                        | if APs AND W         | fired_802.1X         |                     |                 |              | en PermitAcce        | ess                       |
| Identity Se    | rvices Engine                         | Home          | • Operations           | Policy >             | Guest Access         | Administration      | Work Centers    |              | 0                    |                           |
| System vide    | ntity Management                      | Network       | Resources 1            | Device Portal Mana   | gement pxGrid Se     | anvices Feed S      | ervice Identit  | v Manning    |                      |                           |
| Identities Gro | ups External Ide                      | ntity Sources | Identity Source        | e Sequences          | Settings             |                     |                 | y            |                      |                           |
| Identities Of  | ups External idea                     | nuty Sources  | identity Source        | e Sequences          | Settings             |                     |                 |              |                      |                           |
| Identity Grou  | ps                                    |               | User Identit           | y Groups > APs       |                      |                     |                 |              |                      |                           |
| •              |                                       | Q             | Identity               | Group                |                      |                     |                 |              |                      |                           |
| ↓ E .          |                                       | ŵ.            | * Na                   | me APs               |                      |                     |                 |              |                      |                           |
| Endpoint       | Identity Groups                       |               | Descript               | tion Credentials for | or APs               |                     |                 |              |                      | 1                         |
| User Ider      | ntity Groups                          |               | Save                   | Reset                |                      |                     |                 |              |                      |                           |
|                |                                       |               | Membe                  | r Users              |                      |                     |                 |              |                      |                           |
|                |                                       |               |                        |                      |                      |                     |                 |              |                      |                           |
|                |                                       |               | Use                    | rs                   |                      |                     |                 |              | Selected 0   Total 1 | 😵 🍇                       |
|                |                                       |               | User<br>Hadd -         | v X Delete 🗸         |                      |                     |                 | Show All     | Selected 0   Total 1 | <u>କ</u> ୍ଷ କ୍ଷି<br>• । ବ |
|                |                                       |               | User<br>Add -<br>State | Delete -             | Email                | Userna              | me              | Show All     | Selected 0   Total 1 | ₩<br>•<br>•               |

### 验证

使用本部分可确认配置能否正常运行。

在交换机端口上启用802.1x后,除802.1x流量外的所有流量都会通过该端口被阻塞。LAP(如果已 注册到WLC)将取消关联。只有在802.1x身份验证成功后,其他流量才允许通过。在交换机上启用 802.1x后,LAP成功注册到WLC,表明LAP身份验证成功。您也可以使用这些方法来验证LAP是否 经过身份验证。

 在交换机上,输入其中一个show命令,以验证端口是否已通过身份验证。 akshat\_sw#show dot1x interface g0/4

```
Dot1x Info for GigabitEthernet0/4

------

PAE = AUTHENTICATOR

QuietPeriod = 60

ServerTimeout = 0

SuppTimeout = 30

ReAuthMax = 2

MaxReq = 2

TxPeriod = 30
```

```
akshat_sw#show dot1x interface g0/4 details
```

Dot1x Info for GigabitEthernet0/4

```
PAE = AUTHENTICATOR
QuietPeriod = 60
ServerTimeout = 0
SuppTimeout = 30
ReAuthMax = 2
MaxReq = 2
TxPeriod = 30
Dot1x Authenticator Client List
------
EAP Method = FAST
Supplicant = 588d.0997.061d
Session ID = 0A30278D00000A088F1F604
Auth SM State = AUTHENTICATED
Auth BEND SM State = IDLE
```

akshat\_sw#**show authentication sessions** 

Interface MAC Address Method Domain Status Fg Session ID Gi0/4 588d.0997.061d dot1x DATA Auth 0A30278D000000A088F1F604

 2. 在ISE中,选择Operations > Radius Livelogs,并查看身份验证成功且推送了正确的授权配置 文件。

| cisco lo  | dentity Se    | rvices Engine | Ho        | me • Oper      | rations   | ▶ Policy                       | Guest Access    | Administration   | Work Centers          | 0                             | License Warning    | <u>ه</u> ۹ |
|-----------|---------------|---------------|-----------|----------------|-----------|--------------------------------|-----------------|------------------|-----------------------|-------------------------------|--------------------|------------|
| RADIUS    | Livelog       | TACACS Livelo | g Repo    | orts + Trouble | eshoot    | <ul> <li>Adaptive N</li> </ul> | letwork Control |                  |                       |                               |                    |            |
| Μ         | lisconfigure  | d Supplicants | Ð         | Misconf        | igured Ne | etwork Device                  | is (i)          | RADIUS Drops     |                       | Client Stopped Responding     | D                  | Repeat Cou |
|           | C             | )             |           |                | 0         |                                |                 | 0                |                       | 3                             |                    | 0          |
| Show      | v Live Sessio | ns 🙀 Add or   | Remove Co | olumns 🔻 🛞 R   | efresh    | 🕦 Reset Rep                    | eat Counts      |                  | Refresh               | Every 1 minute * Show         | Latest 100 records | - within   |
| Time      |               | ▼ Status      | Details   | Repeat Count   | Identity  | U Er                           | ndpoint ID      | Endpoint Profile | Authentication Policy | Authorization Policy          | Authorization I    | Profiles 1 |
| 2017-03-0 | 09 10:32:20   | 8.956         | ò         |                | ritmahaj  | j 58                           | :8D:09:97:06:1D | Cisco-Device     | Default >> Dot1X >> D | Default >> Port_AuthZ         | PermitAccess       | a          |
| 2017-03-0 | 09 10:31:2    | 9.227         | ò         |                | ritmahaj  | j 58                           | :8D:09:97:06:1D | Cisco-Device     | Default >> Dot1X >> D | Default Default >> Port_AuthZ |                    | a          |

### 故障排除

本部分提供了可用于对配置进行故障排除的信息。

- 1. 输入ping命令以检查ISE服务器是否可从交换机访问。
- 2. 确保交换机在ISE服务器上配置为AAA客户端。
- 3. 确保交换机和ACS服务器之间的共享密钥相同。
- 4. 检查ISE服务器上是否启用了EAP-FAST。
- 5. 检查802.1x凭证是否为LAP配置,并且在ISE服务器上相同。 **注意:**用户名和密码区分大小写。
- 6. 如果身份验证失败,请在交换机上输入以下命令:debug dot1x和debug authentication。